# DCS F/A-18 C LOT 20 COCKPIT GUIDE

# 311<sup>th</sup> FS GRYPHONS

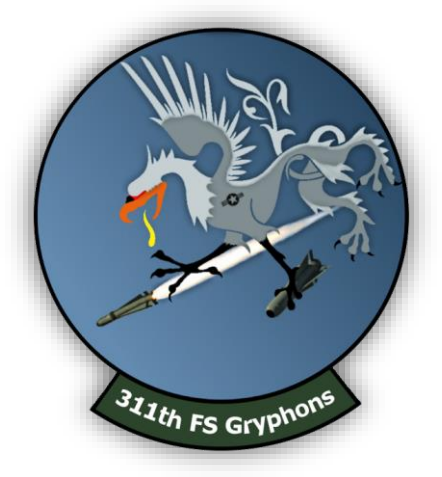

SANDMAN

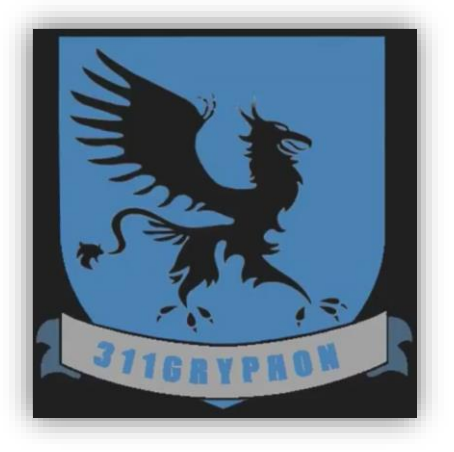

### TABLE OF CONTENTS

| SECTION                                     | PAGE |
|---------------------------------------------|------|
| PURPOSE                                     | 1    |
| VERSION                                     | 1    |
| LAYOUT                                      | 1    |
| FAMILIARIZATION                             | 2    |
| Left Aft Console and Wall                   | 2    |
| Left Fore Console                           | 3    |
| Left Vertical Console                       | 4    |
| Left MDI and Dash                           | 5    |
| DETAIL Integrated Fuel and Engine Idicator  | 6    |
| DETAIL Left Multi-Purpose Display Indicator | 7    |
| Center Dash                                 | 8    |
| DETAIL Up Front Controller                  | 9    |
| DETAIL HUD Controller                       | 10   |
| DETAIL Advanced Multi-Purpose Color Display | 10   |
| Right MDI and Dash                          | 11   |
| Right Vertical Console                      | 12   |
| Right Console and Wall                      | 13   |
| PROCEDURES                                  | 14   |
| Start Up                                    | 14   |
| Case 1 Carrier Landing                      | 16   |
| Carrier Catapult Trim and Power Settings    | 17   |

### PURPOSE

The purpose of this document is to provide a quick and easy reference guide with which users can familiarize themselves with the Hornet cockpit and utilize in the event they need a reminder of where a particular control is or what its function is. This guide is not intended to be a complete procedure manual. While it does include start up procedures and some other procedure these should not be substituted for purpose built start up, emergency, or any other procedures or checklists.

#### VERSION

This document was built using the pre-alpha version of the F/A-18C Hornet. Updates will occur as possible. Pictures may not be updated and may show early textures and builds.

### LAYOUT

This document consists of an initial familiarization section, followed by various procedural sections.

#### Familiarization

The cockpit is segmented with each section starting with a title and labelled picture of that section. Below the picture will be either a basic legend of the controls, or a table with specific information about the controls, or both. Legends are basic information about controls or control groups. Tables represent individual controls and positions as well as what the controls are used for. If a normal or standard position exists for a control that position will be highlighted and lettered in green font.

In some cases, the basic controls will be described followed by more detailed looks at certain controls in a section. One example of this would be the Up Front Controller being described along with the HUD Control Panel and Advanced Multi-Purpose Color Display in a basic format, then each one being described in more detail in a dedicated section.

#### Procedural

Procedural sections have a title for the procedure followed by step by step instructions on how to complete the procedure. Switches, knobs, dials, and buttons will be labelled as they are in the cockpit as often as is possible. Control positions and indications will be stated as they will be seen in the cockpit as often as is possible. When directional descriptions are necessary the guide will use the terms "Fore" or "Forward", "Aft", "Left", "Right", "Inboard", and "Outboard".

# **FAMILIARIZATION**

### LEFT AFT CONSOLE AND WALL (BEHIND THROTTLE)

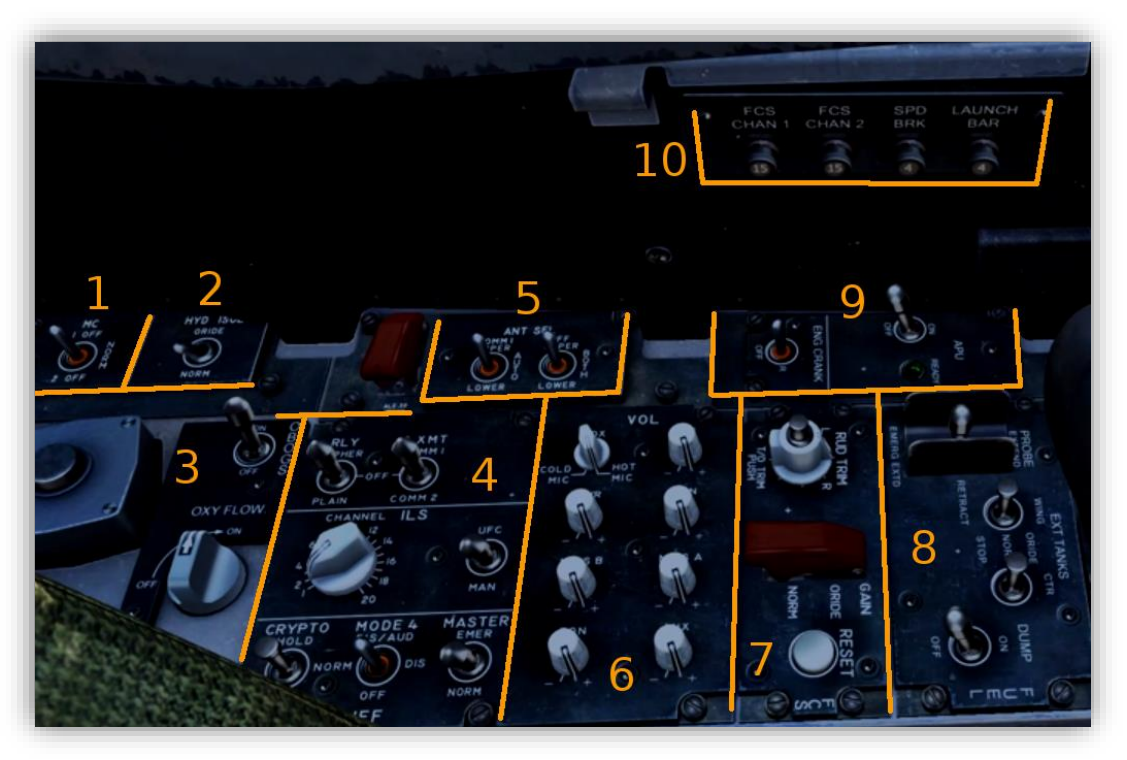

- 1. MC Mission Computer Switch
- 2. HYD ISOL Hydraulic Isolation Switch
- 3. OBOGS Panel Onboard Oxygen Generation System: Switch and Flow Dial
- 4. IFF Panel Identify Friend Foe
- 5. ANT SEL Switches Antenna Select
- 6. VOL Panel Volume
- 7. FCS Panel Flight Control System
- 8. FUEL Panel
- 9. APU And ENG CRANK Switches Auxiliary Power Unit and Engine Crank switches
- 10. Left Wall Breaker Panel FCS Channels 1 and 2, Speed Brake, and Launch Bar breakers

| NUMBER | PANEL     | LABEL             | NAME                              | CONTROL          | AV            | AVAILABLE POSITIONS |               | USAGE                                                  |
|--------|-----------|-------------------|-----------------------------------|------------------|---------------|---------------------|---------------|--------------------------------------------------------|
|        | NAME      |                   |                                   | ТҮРЕ             | IF APPLICABLE | NORMAL POSI         | TION IN GREEN |                                                        |
| 1      |           | MC                | Mission Computer                  | Switch           | 1 OFF         | NORM                | 2 OFF         | resets MC1 or MC2 in case of failure                   |
| 2      |           | HYD ISOL          | Hydraulic Isolation               | Switch           | ORIDE         | NORM                |               | overrides main system in case of failure               |
| 3      | OBOGS     | OBOGS             | Onboard Oxygten Generation System | Switch           | ON            | OFF                 |               | turns OBOGS ON or OFF                                  |
| 3      | OBOGS     | OXY FLOW          | Oxygen Flow                       | Knob             | ON            | OFF                 |               | set either full ON or full OFF                         |
| 4      | ILS       | CHANNEL           | Channel                           | Knob             | 1-20          |                     |               | manually set the ILS Channel if MAN selected on switch |
| 4      | ILS       |                   | ILS                               | Switch           | UFC           | MAN                 |               | select UFC or ILS knob as channel select               |
| 5      | ANT SEL   | COMM 1            | Comm 1                            | Switch           | UPPER         | AUTO                | LOWER         | select antenna to use for COMM 1                       |
| 5      | ANT SEL   | IFF               | Identify Friend Foe               | Switch           | UPPER         | AUTO                | LOWER         | select antenna to use for IFF                          |
| 6      | VOL       | Various           |                                   | Knobs            |               |                     |               | sets volume of various sounds through headset          |
| 7      | FCS       | RESET             | FCS Reset                         | Button           |               |                     |               | resets FCS page on MDI                                 |
| 7      | FCS       | GAIN              | FCS Gain                          | Guarded Switch   | ORIDE         | NORM                |               | set discrete flap positions under 200 knots in ORIDE   |
| 7      | FCS       | RUD TRIM          | Rudder Trim                       | Knob             | L             | R                   |               | set Left and Right Rudder Trim as needed               |
| 7      | FCS       | T/O TRIM          | Take Off Trim                     | Button           |               |                     |               | push to set T/O trim                                   |
| 8      | FUEL      | DUMP              | Dump                              | Switch           | ON            | OFF                 |               | dumps fuel through vertical stab dump tanks            |
| 8      | FUEL      | EXT TANK WING     | Wing Tank                         | Switch           | ORIDE         | NORM                | STOP          | sets behavior of external wing tanks                   |
| 8      | FUEL      | EXT TANK CTR      | Centerline Tank                   | Switch           | ORIDE         | NORM                | STOP          | sets behavior of external centerline tank              |
| 8      | FUEL      | PROBE             | Air Refuel Probe                  | Fenced Switch    | EXTEND        | RETRACT             | EMERG EXTD    | extends and retracts fuel probe                        |
| 9      | ENG CRANK | ENG CRANK         | Engine Crank                      | Switch           | L             | R                   | OFF           | starts cranking sel engine, auto OFF when done         |
| 9      | APU       | APU               | Auxillery Power Unit              | Switch           | ON            | OFF                 |               | starts APU, shuts off 1 min after done                 |
| 10     | BREAKER   | FCS CHAN1, FCS CI | HAN 2, SPD BRK, LAUNCH BAR        | Panel / Breakers |               |                     |               |                                                        |

# LEFT FORE CONSOLE (FORWARD OF THROTTLE)

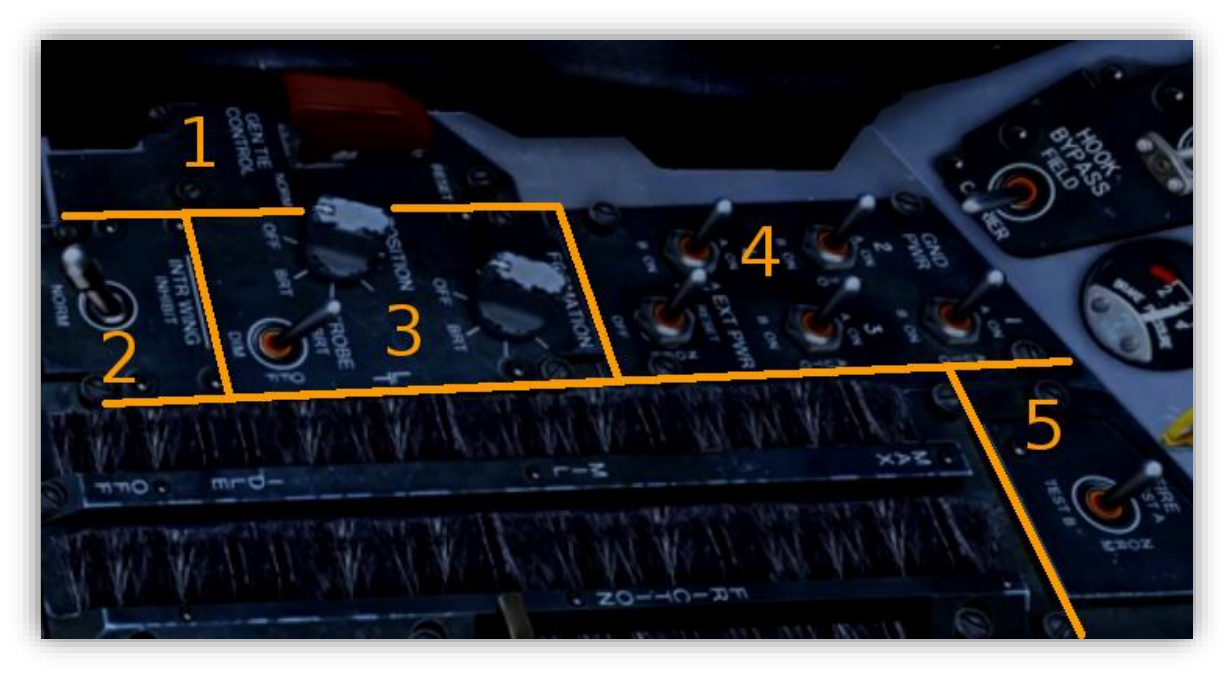

- 1. GEN TIE CONTROL Generator Tie Control Switch
- 2. INTR WING Internal Wing Inhibit Switch
- 3. External Light Controls POSITION Knob, FORMATION Knob, and STROBE Switch
- 4. EXT PWR External Power Switch and GND PWR 1 4 Switches
- 5. FIRE Fire Test Switch

| NUMBER | PANEL   | LABEL        | NAME                   | CONTROL        | AVAILABLE POSITIONS |             |               |  | USAGE |  |                                                          |
|--------|---------|--------------|------------------------|----------------|---------------------|-------------|---------------|--|-------|--|----------------------------------------------------------|
|        | NAME    |              |                        | TYPE           | IF APPLICABLE       | NORMAL POSI | TION IN GREEN |  |       |  |                                                          |
| 1      | GEN TIE | GEN TIE CONT | Generator Tie Control  | Guarded Switch | RESET               | NORM        |               |  |       |  | override AC bus isolation circuit                        |
| 2      |         | INT WING     | Internal Wing Inhibit  | Switch         | INHIBIT             | NORM        |               |  |       |  | controls flow of fuel from internal wing tanks           |
| 3      | LT      | FORMATION    | Formation Lights       | Knob           | OFF-BRIGHT          |             |               |  |       |  |                                                          |
| 3      | LT      | POSITION     | Position Lights        | Knob           | OFF-BRIGHT          |             |               |  |       |  |                                                          |
| 3      | LT      | STROBE       | Strobe Light           | Switch         | BRT                 | OFF         | DIM           |  |       |  |                                                          |
| 4      | EXT PWR | EXT PWR      | External Power         | Switch         | RESET               | NORM        | OFF           |  |       |  | engergizes buses via external power                      |
| 4      | EXT PWR | 1            | Ground Power Station 1 | Switch         | A CH                | AUTO        | B CH          |  |       |  | See Chart below                                          |
| 4      | EXT PWR | 2            | Ground Power Station 2 | Switch         | A CH                | AUTO        | B CH          |  |       |  | See Chart below                                          |
| 4      | EXT PWR | 3            | Ground Power Station 3 | Switch         | A CH                | AUTO        | B CH          |  |       |  | See Chart below                                          |
| 4      | EXT PWR | 4            | Ground Power Station 4 | Switch         | A CH                | AUTO        | B CH          |  |       |  | See Chart below                                          |
| 5      |         | FIRE         | Fire Test              | Switch         | TEST A              | OFF         | TEST B        |  |       |  | Hold in TEST A / TEST B to test fire lights and warnings |

| GROUND POWER                        |                                      |  |  |  |  |  |
|-------------------------------------|--------------------------------------|--|--|--|--|--|
| SW1                                 | SW3                                  |  |  |  |  |  |
| POS A                               | POS A                                |  |  |  |  |  |
| Mission Computer 1, MSDRS and L MDI | ALQ-126, ALE-39 INTFER BLANKER,      |  |  |  |  |  |
| POS B                               | Anti-Skid, OXY-Gaging, and ALR-67(V) |  |  |  |  |  |
| Mission Computer 2 and POS A        | POS B                                |  |  |  |  |  |
| Equipment                           | SMS, AWW 4 HARM, FLIR, LST, Gun      |  |  |  |  |  |
|                                     | Decoder, and POS A Equipment         |  |  |  |  |  |
| SW2                                 |                                      |  |  |  |  |  |
| POS A                               | SW4                                  |  |  |  |  |  |
| R MDI, HUD, RADAR, INS, and EHSI    | POS A                                |  |  |  |  |  |
| POS B                               | ICS                                  |  |  |  |  |  |
| TACAN, ADC, UHF 1, UHF 2, RDR       | POS B                                |  |  |  |  |  |
| Altimeter, CSC, ADF, BCN, RDR AUG   | ICS, FCES                            |  |  |  |  |  |
| Receiver, ILS, D L, IFF, KIT, EMD,  |                                      |  |  |  |  |  |
| Standby Instruments, KY-58, UFC     |                                      |  |  |  |  |  |
| and POS A Equipment                 |                                      |  |  |  |  |  |

#### LEFT VERTICAL CONSOLE

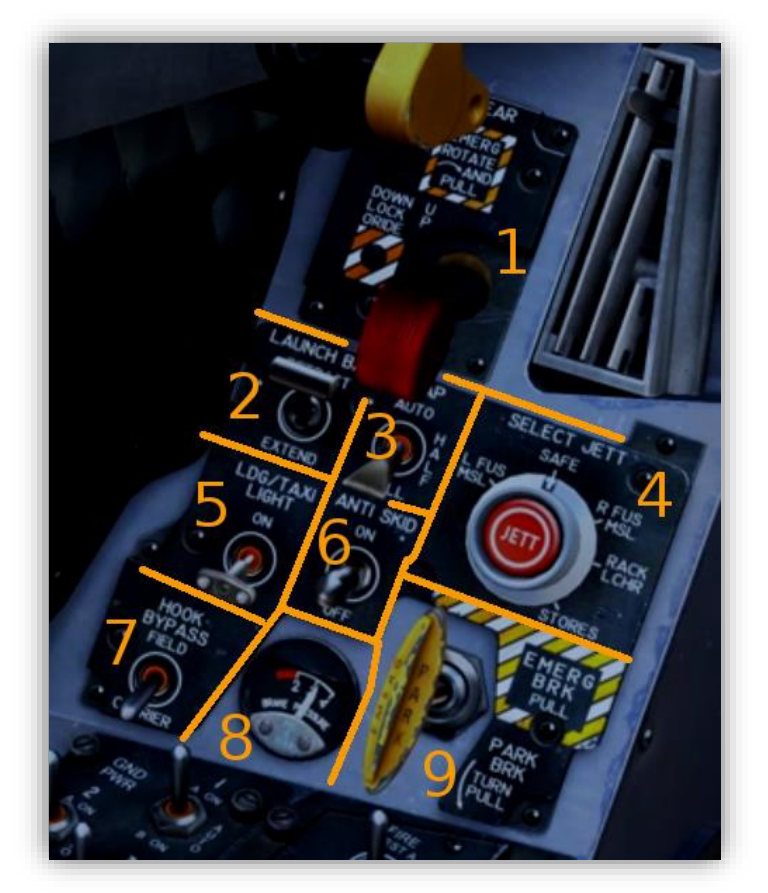

- 1. LDG GEAR Landing Gear Handle and Down Lock Override Button
- 2. LAUNCH BAR Launch Bar Switch
- 3. FLAP Flaps Switch
- 4. SELECT JETT Select Jettison Dial and Button (center)
- 5. LDG/TAXI LIGHT Landing/Taxi Light Switch
- 6. ANTI SKID Anti-Skid Switch
- 7. HOOK BYPASS Hook Bypass Switch
- 8. Brake Pressure Gauge
- 9. EMERG BRK / PARK BRK Emergency and Parking Brake Handle

| NUMBER | PANEL       | PANEL   | LABEL           | NAME                         | CONTROL | AVAILABLE POSITIONS |               |             |               |           | USAGE                                           |
|--------|-------------|---------|-----------------|------------------------------|---------|---------------------|---------------|-------------|---------------|-----------|-------------------------------------------------|
|        | NAME        | SECTION |                 |                              | TYPE    |                     | IF APPLICABLE | NORMAL POSI | TION IN GREEN |           |                                                 |
| 1      | LDG GEAR    |         | LDG GEAR        | Landing Gear                 | Handle  | UP                  | DOWN          |             |               |           | rasies / lowers gear, rotate and pull for emerg |
| 1      | LDG GEAR    |         | DOWN LOCK ORIDE | Down Lock Override           | Button  |                     |               |             |               |           | push and hold to retract L/G Handle stops       |
| 2      |             |         | LAUNCH BAR      | Launch Bar                   | Switch  | RETRACT             | EXTEND        |             |               |           | extends / retracts the cat launch bar           |
| 3      |             |         | FLAP            | Flaps                        | Switch  | AUTO                | HALF          | FULL        |               |           | sets flaps                                      |
| 4      | SELECT JETT |         | SELECT JETT     | Selective Jettison           | Knob    | STORES              | RACK LCHR     | R FUS MSL   | SAFE          | L FUS MSL | turn to select items to jettison                |
| 4      | SELECT JETT |         | JETT            | Jettison                     | Button  | JETT                |               |             |               |           | push to jettison selected stations              |
| 5      |             |         | LDG/TAXI LIGHT  | Landing / Taxi Light         | Switch  | ON                  | OFF           |             |               |           | tuns on / off landing and taxi lights           |
| 6      |             |         | ANTI SKID       | Anti-Skid                    | Switch  | ON                  | OFF           |             |               |           | turns on / off anti-skid                        |
| 7      |             |         | HOOK BYPASS     | Hook Bypass                  | Switch  | FIELD               | CARRIER       |             |               |           | sets AOA indexer based on landing type          |
| 8      |             |         |                 | Hydraulic Brake Accumulation | Gauge   |                     |               |             |               |           |                                                 |
| 9      |             |         | PARK BRAKE      | Emergency / Parking Brake    | Handle  |                     |               |             |               |           | pull emergency brake, pull + turn to set brake  |

### LEFT FORE DASH

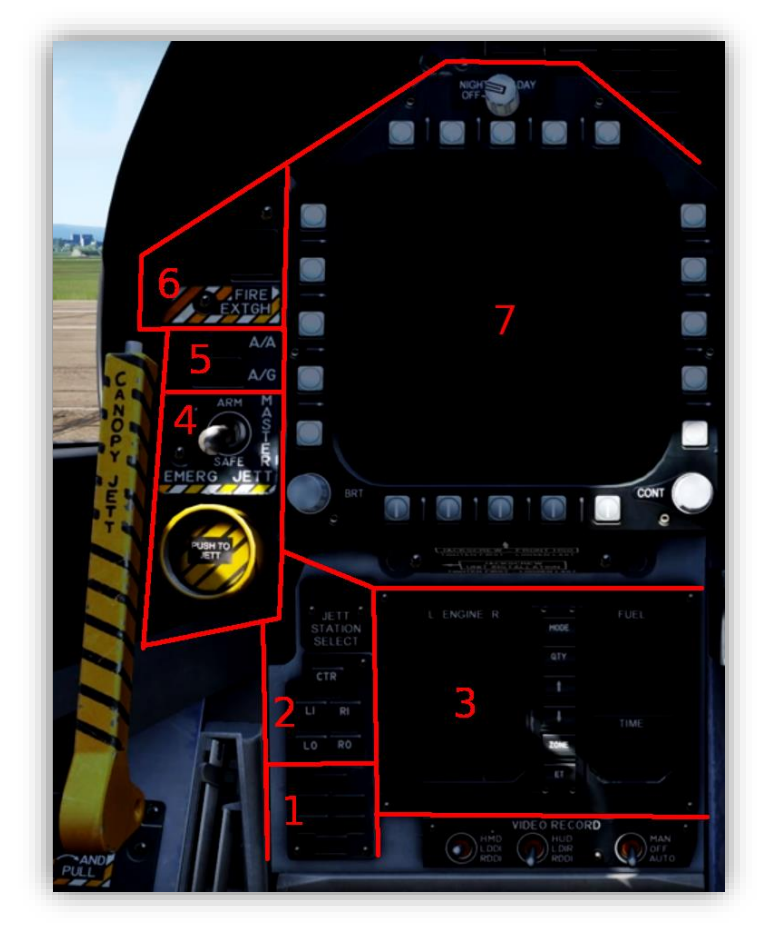

- 1. Landing Gear and Flap Position Status Lights
- 2. JETT STATION SELECT CTR, LI, RI, LO, RO Station Select Buttons
- 3. IFEI Integrated Fuel and Engine Indicator various buttons and displays
- 4. MASTER Master Arm Switch and Emergency Jettison Button
- 5. A/A and A/G Master Mode Buttons
- 6. FIRE EXTGH Fire Extinguisher Indicator Lights
- Left Multi-Purpose Display Indicator (MDI formerly DDI)
  \*Warning lights and Master Caution above Left MDI

| NUMBER | PANEL              | LABEL        | NAME                                | CONTROL | AVAILABLE POSITIONS |                | NS          | USAGE                                                |
|--------|--------------------|--------------|-------------------------------------|---------|---------------------|----------------|-------------|------------------------------------------------------|
|        | NAME               |              |                                     | TYPE    | IF APPLICABLE       | NORMAL POSITIO | ON IN GREEN |                                                      |
| 1      |                    |              | Landing Gear and Flap Indicator     | Lights  |                     |                |             | visual indication of landing gear and flap positions |
| 2      | JET STATION SELECT | CTR          | Center                              | Button  |                     |                |             | selects center stations for jettison                 |
| 2      | JET STATION SELECT | LI           | Left Inboard                        | Button  |                     |                |             | selects LI stations for jettison                     |
| 2      | JET STATION SELECT | RI           | Right Inboard                       | Button  |                     |                |             | selects RI stations for jettison                     |
| 2      | JET STATION SELECT | LO           | Left Outboard                       | Button  |                     |                |             | selects LO stations for jettison                     |
| 2      | JET STATION SELECT | RO           | Right Outboard                      | Button  |                     |                |             | selects RO stations for jettison                     |
| 3      | IFEI               | IFEI         | Indicated Fuel and Engine Indicator | Various |                     |                |             | shows / controls various engine perf and time items  |
| 4      | EMERG JETT         | PUSH TO JETT | Emergency Jettison                  | Button  |                     |                |             |                                                      |
| 4      | MASTER             | MASTER       | Master Arm                          | Switch  | ARM                 | SAFE           |             |                                                      |
| 5      |                    | A/A          | Air to Air Mode                     | Button  | ON (LIT)            | OFF (DARK)     |             | sets into A/A mode, mutually exclusive with A/G      |
| 5      |                    | A/G          | Air to Ground Mode                  | Button  | ON (LIT)            | OFF (DARK)     |             | sets into A/G mode, mutually exclusive with A/A      |
| 6      |                    | FIRE EXTGH   | Fire Extenguisher                   | Lights  |                     |                |             | indicator lights for fire extinguisher system        |
| 7      |                    | MDI          | Multi-Purpose Display Instrument    | Various |                     |                |             | various                                              |

# DETAIL: Integrated Fuel and Engine Indicator

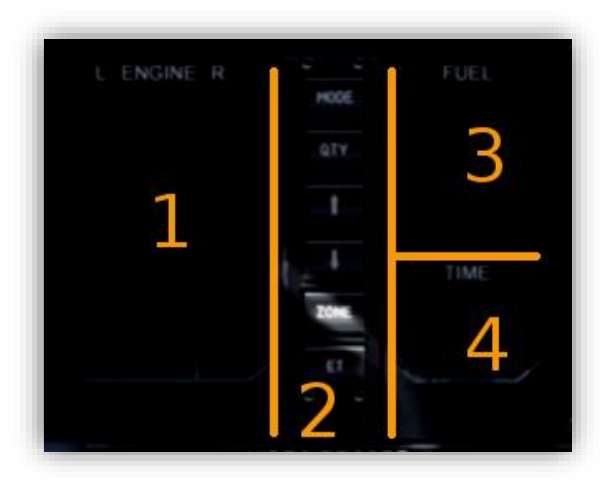

| NUMBER | LABEL         | NAME                   | USAGE                                                                                   |
|--------|---------------|------------------------|-----------------------------------------------------------------------------------------|
| 1      | L ENGINE R    | Engine Monitor Display | Shows engine RPM, EGT, FF, Nozzle Pos, and Oil Pressure                                 |
| 2      | MODE          | Mode Button            | Changes right side of display (FUEL) to Maint and Time Setting modes                    |
| 2      | QTY           | Quantity Button        | Changes Fuel values to monitor various tanks, also changes options in Time Setting mode |
| 2      | $\leftarrow$  | Up Button              | Adjusts Bingo fuel in standard view, adjusts values in Time Setting mode                |
| 2      | $\rightarrow$ | Down Button            | Adjusts Bingo fuel in standard view, adjusts values in Time Setting mode                |
| 2      | ZONE          | Zone Button            | Changes between local and Zulu time                                                     |
| 2      | ET            | Elapsed Time Button    | Stop watch button, press to start, press to pause, press to restart, hold to reset      |
| 3      | FUEL          | Fuel Monitor Display   | Shows total fuel, internal fuel, and Bingo fuel                                         |
| 4      | TIME          | Time Display           | Displays COMM 1 selected channel                                                        |

# DETAIL: Left Multi-Purpose Display Instrument

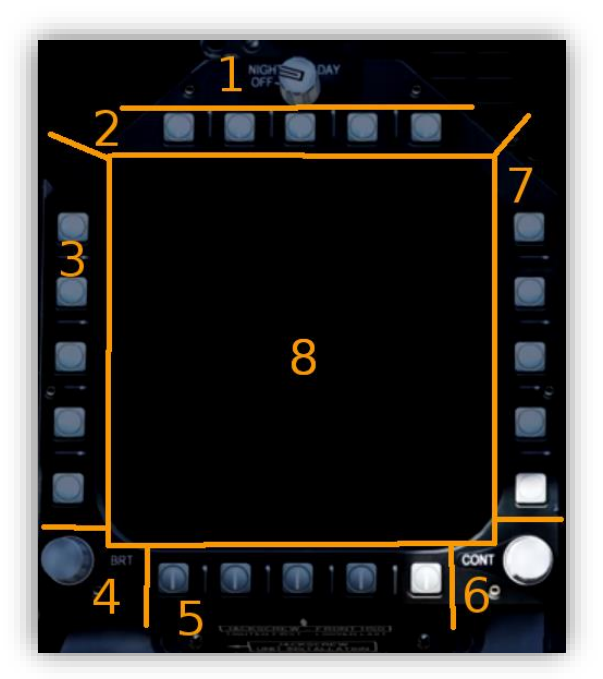

| NUMBER | LABEL     | NAME                         | USAGE                                                |  |  |
|--------|-----------|------------------------------|------------------------------------------------------|--|--|
| 1      | NIGHT DAY | MDI Power Button             | Sets MDI among OFF, NIGHT, and DAY values            |  |  |
| 2      | OSB 1-5   | <b>Option Select Buttons</b> | Top OSBs for interacting with various MDI screens    |  |  |
| 3      | OSB 16-20 | <b>Option Select Buttons</b> | Left OSBs for interacting with various MDI screens   |  |  |
| 4      | BRT       | Brightness Knob              | Adjust brightness of Left MDI                        |  |  |
| 5      | OSB 11-15 | <b>Option Select Buttons</b> | Bottom OSBs for interacting with various MDI screens |  |  |
| 6      | CONT      | Contrast Buttons             | Adjusts the contrast of the Left MDI                 |  |  |
| 7      | OSB 6-10  | <b>Option Select Buttons</b> | Right OSBs for interacting with various MDI screens  |  |  |
| 8      | DISPLAY   | MDI Display                  | Shows various pages depending on user input          |  |  |

# **CENTER DASH**

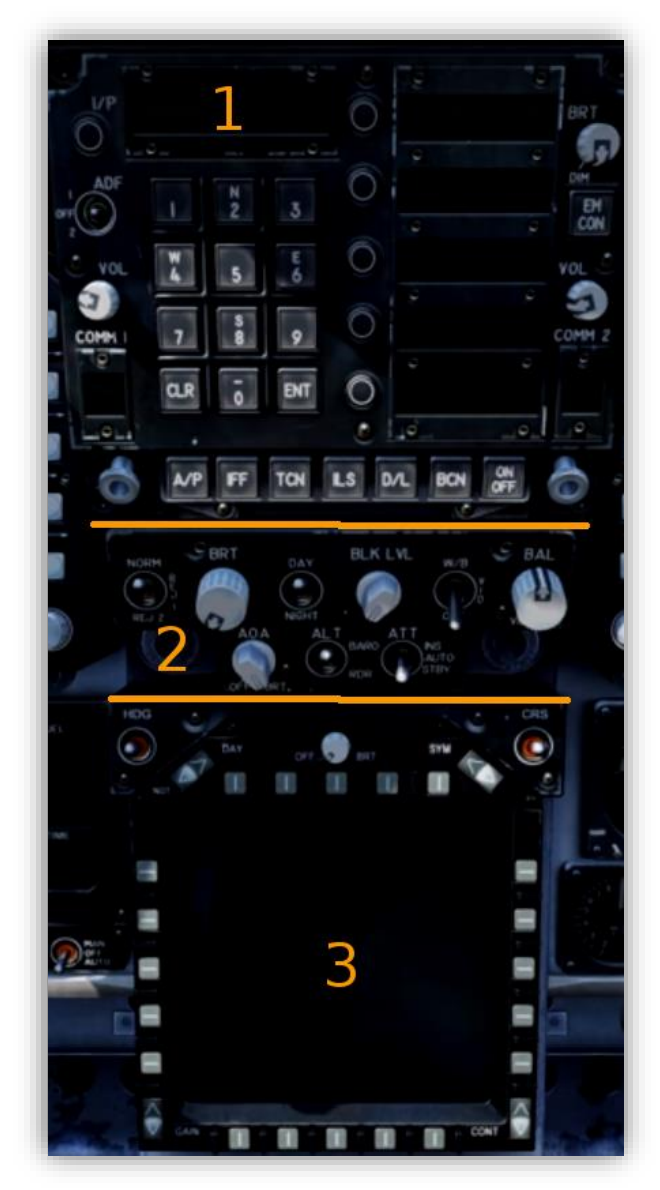

- 1. UFC Up Front Controller
- 2. HUD Control Panel Head Up Display Control Panel
- 3. AMPCD Advanced Multi-Purpose Color Display

# **DETAIL: Up Front Controller**

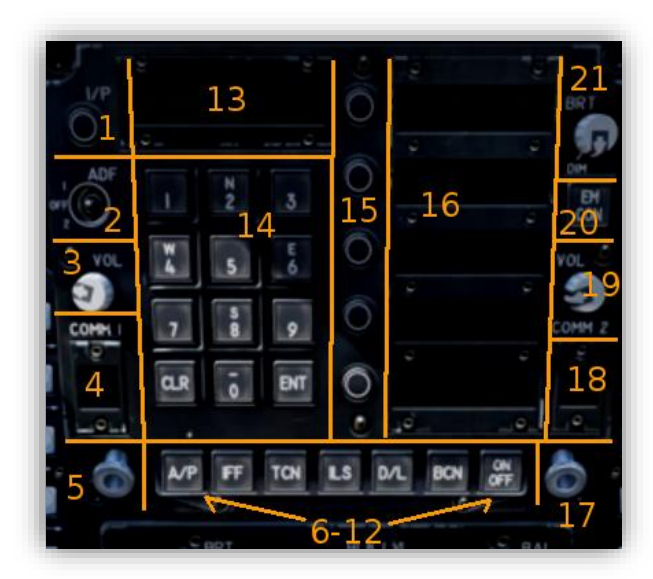

| NUMBER | LABEL   | NAME                       | USAGE                                       |
|--------|---------|----------------------------|---------------------------------------------|
| 1      | I/P     | I/P                        | Unknown or Unmodeled                        |
| 2      | ADF     | Automatic Direction Finder | Sets COMM 1 or COMM 2 as ADF channel        |
| 3      | VOL     | COMM 1 Volume              | COMM 1 Volume                               |
| 4      | COMM 1  | COMM 1 Display             | Displays COMM 1 selected channel            |
| 5      |         | COMM 1 Knob                | Turns on COMM 1 and selects channel         |
| 6      | A/P     | Autopilot                  | Sets UFC into A/P Mode                      |
| 7      | IFF     | Identify Friend Foe        | Sets UFC into IFF Mode                      |
| 8      | TCN     | TACAN                      | Sets UFC into TACAN Mode                    |
| 9      | ILS     | Instrument Landing System  | Sets UFC into ILS Mode                      |
| 10     | D/L     | Datalink                   | Sets UFC into D/L Mode                      |
| 11     | BCN     | Beacon                     | Sets UFC into BCN Mode                      |
| 12     | ON OFF  | On / Off                   | Turns items On or Off                       |
| 13     |         | Scratchpad                 | Shows key entries from keypad               |
| 14     |         | Keypad                     | Enters data into scratchpad                 |
| 15     |         | Option Select Buttons      | Selects options displayed in value displays |
| 16     |         | Option Select Displays     | Shows optional values for selected mode     |
| 17     |         | COMM 2 Knob                | Turns on COMM 2 and selects channel         |
| 18     | COMM 2  | COMM 2 Display             | Displays COMM 2 selected channel            |
| 19     | VOL     | Volume                     | COMM 2 Volume                               |
| 20     | EM CON  | Emitter Delete             | Shuts down certain emitters                 |
| 21     | BRT DIM | UFC Brightness             | Sets brightness of the UFC                  |

### **DETAIL: HUD Controller**

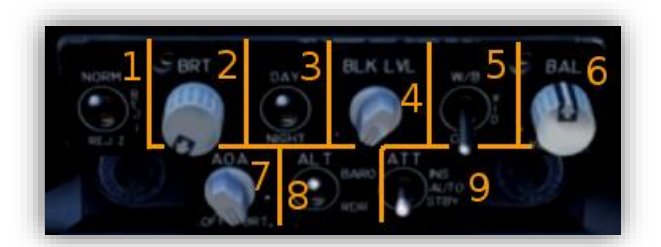

| NUMBER | R LABEL NAME |                           | USAGE                                  |
|--------|--------------|---------------------------|----------------------------------------|
| 1      | REJ          | HUD Reject Switch         | Determines what HUD symbology is shown |
| 2      | BRT          | HUD Brightness Knob       | Changes brightness of HUD              |
| 3      | DAY NIGHT    | HUD Day Night Mode Switch | Sets HUD to Day or Night modes         |
| 4      | BLK LVL      | Black Level Knob          | Adjusts video Black level              |
| 5      | W/B          | White Balance Switch      | Adjusts video White Balance            |
| 6      | BAL          | Balance Knob              | Adjusts video Balance                  |
| 7      | AOA          | AOA Brightness Knob       | Changes AOA Indicator Brightness       |
| 8      | ALT          | Altitude Mode Switch      | Changes between BARO and RDR ALT       |
| 9      | ATT          | Attitude Mode Switch      | Changes Attitude Source Information    |

# DETAIL: Advanced Multi-Purpose Color Display

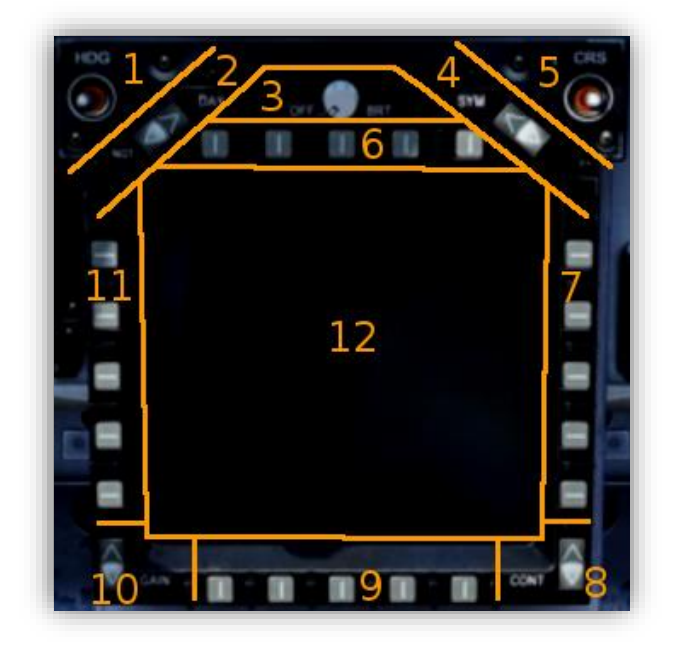

| NUMBER | LABEL     | NAME                     | USAGE                               |
|--------|-----------|--------------------------|-------------------------------------|
| 1      | HDG       | Heading Switch           | Hold to adjust heading in HSI       |
| 2      | DAY NGT   | Day / Night Switch       | Changes between Day and Night modes |
| 3      | BRT       | Brightness Knob          | Sets AMPCD Brightness               |
| 4      | SYM       | Symbol Switch            | Unknown                             |
| 5      | CRS       | Course Switch            | Hold to adjust course in HIS        |
| 6      | OSB 1-5   | Object Select Keys 1-5   | Interacts with AMPCD screens        |
| 7      | OSB 6-20  | Object Select Keys 6-10  | Interacts with AMPCD screens        |
| 8      | CONT      | Contrast Buttons         | Adjusts Contrast of AMPCD           |
| 9      | OSB 11-15 | Object Select Keys 11-15 | Interacts with AMPCD screens        |
| 10     | GAIN      | Gain Buttons             | Adjust Gain of AMPCD                |
| 11     | OSB 16-20 | Object Select Keys 16-20 | Interacts with AMPCD screens        |
| 12     | DISPLAY   | AMPCD Display            | Shows various pages, usually HSI    |

### **RIGHT MDI AND RIGHT DASH**

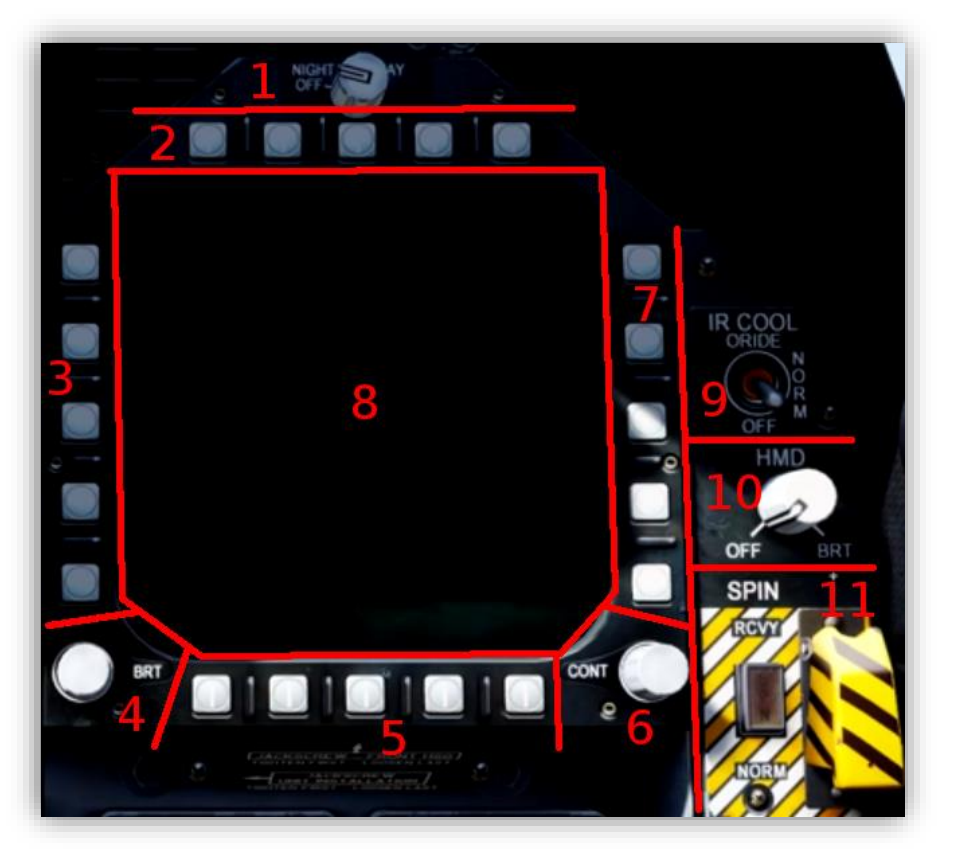

| NUMBER | PANEL   | LABEL     | NAME                              | CONTROL | AVAILABLE POSITIONS |             |               | USAGE                                      |
|--------|---------|-----------|-----------------------------------|---------|---------------------|-------------|---------------|--------------------------------------------|
|        | NAME    |           |                                   | TYPE    | IF APPLICABLE       | NORMAL POSI | TION IN GREEN |                                            |
| 1      | MDI     | NIGHT DAY | Power                             | Knob    | OFF                 | NIGHT       | DAY           | Powers on MDI and sets mode                |
| 2      | MDI     |           | Object Select Buttons 1-5         | Button  |                     |             |               | Interacts with MDI Screens                 |
| 3      | MDI     |           | Object Select Buttons 16-20       | Button  |                     |             |               | Interacts with MDI Screens                 |
| 4      | MDI     | BRT       | MDI Brightness                    | Knob    |                     |             |               | Sets brightness of R MDI                   |
| 5      | MDI     |           | Object Select Buttons 11-15       | Button  |                     |             |               | Interacts with MDI Screens                 |
| 6      | MDI     | CONT      | MDI Contrast                      | Knob    |                     |             |               | Sets contrast of MDI Screens               |
| 7      | MDI     |           | Object Select Buttons 6-10        | Button  |                     |             |               | Interacts with MDI Screens                 |
| 8      | MDI     |           | Multi-Purpose Display Instrument  | Display |                     |             |               | Displays various pages based on user input |
| 9      | IR COOL | IR COOL   | IR Cool                           | Switch  | ORIDE               | NORM        | OFF           | Cools the IR seeker head                   |
| 10     | HMD     | HMD       | Helmet Mounted Display Brightness | Knob    | OFF                 | BRT         |               | Sets brightness of the HMD                 |
| 11     | SPIN    | SPIN      | Spin Recover                      | Switch  | NORM                | RCVY        |               | Sets mode of the recover system            |

# **RIGHT VERTICAL CONSOLE**

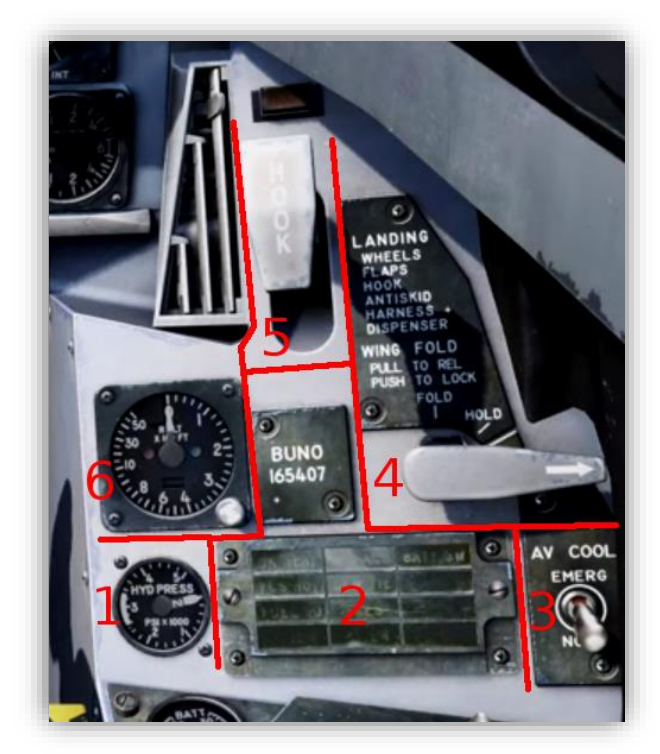

| NUMBER | LABEL     | NAME                        | USAGE                                             |  |  |
|--------|-----------|-----------------------------|---------------------------------------------------|--|--|
| 1      | HYD PRESS | Hydraulic Pressure Gauge    | Shows pressure in PSI X 1000 of both systems      |  |  |
| 2      |           | Right Panel Advisory Lights | Shows various cautions and status indicators      |  |  |
| 3      | AV COOL   | Avionics Cool Switch        | Cools Flight Comp A and R Trans Rect with Ram Air |  |  |
| 4      | WING FOLD | Wing Fold Handle            | Folds / Unfolds and Locks Wings                   |  |  |
| 5      | HOOK      | Tail Hook Handle and Light  | Lowers / Raises and Locks Tail Hook               |  |  |
| 6      | RALT      | Radar Altimeter             | Radar Altimeter and Setting knob                  |  |  |

#### **RIGHT CONSOLE AND WALL**

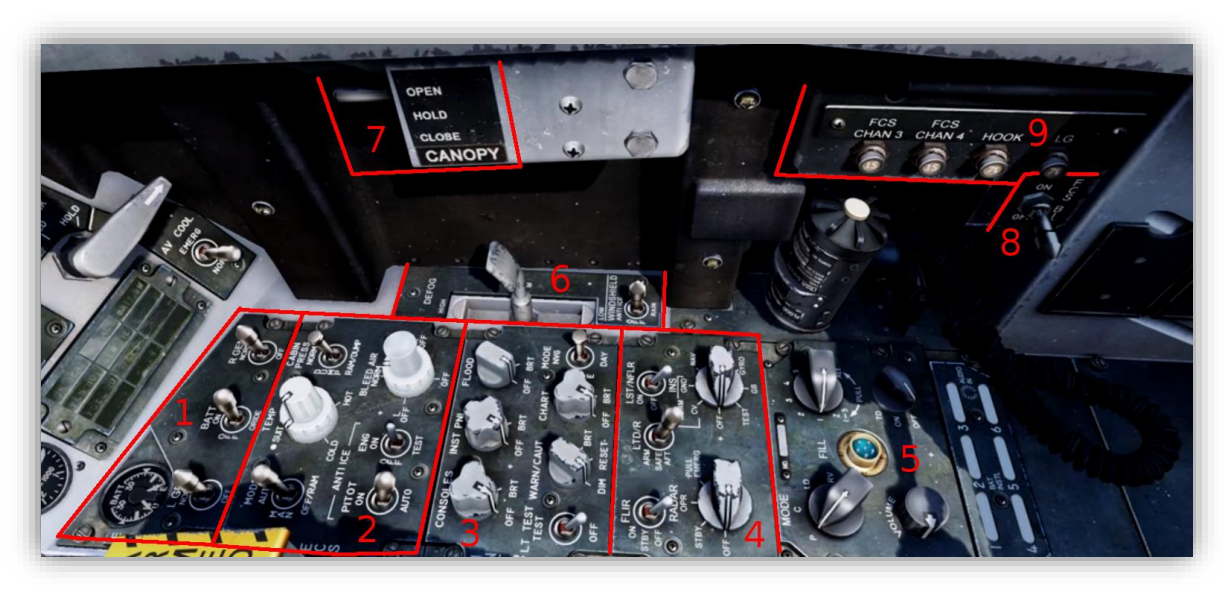

- 1. ELECTRICAL Battery and Generator
- 2. ECS Environmental Control System: Cabin and Engine Air Systems, Pitot and Engine Anti-Ice
- 3. INTR LT Internal Lighting Panel: Console, Instrument, Flood, Caution, and Chart lights, NVG/Day Modes
- 4. SNSR Sensor Panel: RADAR, INS, FLIR, LTD/R, and LST/NFLIR
- 5. KY-58 ENCRYPTION SYSTEM
- 6. DEFOG Cockpit Defog and Windshield Anti-Ice/Rain system
- 7. CANOPY Canopy Open/Close
- 8. FCS BIT Flight Control System Built In Test switch
- 9. Right Wall Breaker Panel FCS Channels 3 and 4, Hook, and Landing Gear breakers

| NUMBER | PANEL                              | LABEL       | NAME                                 | CONTROL AVAILABLE POSITIONS |                                             | USAGE |          |            |      |    |      |                                                         |
|--------|------------------------------------|-------------|--------------------------------------|-----------------------------|---------------------------------------------|-------|----------|------------|------|----|------|---------------------------------------------------------|
|        | NAME                               |             |                                      | TYPE                        | TYPE IF APPLICABLE NORMAL POSITION IN GREEN |       |          |            |      |    |      |                                                         |
| 1      | ELECTRICAL                         | BATT        | Battery Voltage Indicator            | Gauge                       |                                             |       |          |            |      |    |      | Shows voltage for batteries                             |
| 1      | ELECTRICAL                         | L GEN       | Left Generator                       | Switch                      | NORM                                        | OFF   |          |            |      |    |      | Turns on Left Generator                                 |
| 1      | ELECTRICAL                         | BATT        | Battery                              | Switch                      | ON                                          | OFF   | ORIDE    |            |      |    |      | Connects Power from Utility and Emergency Batteries     |
| 1      | ELECTRICAL                         | R GEN       | Right Generator                      | Switch                      | NORM                                        | OFF   |          |            |      |    |      | Turns on Right Generator                                |
| 2      | ECS                                | MODE        | Mode                                 | Switch                      | AUTO                                        | MAN   | OFF/RAM  |            |      |    |      | Controls airflow into the cabin                         |
| 2      | ECS                                | TEMP        | Temperature                          | Knob                        |                                             |       |          |            |      |    |      | Controls cabin air temperature                          |
| 2      | ECS                                | CABIN PRESS | Cabine Pressure                      | Switch                      | NORM                                        | DUMP  | RAM/DUMP |            |      |    |      |                                                         |
| 2      | ECS                                | PITOT       | Pitot Anti Ice                       | Switch                      | ON                                          | AUTO  |          |            |      |    |      | Turns on pitot heat, in auto will turn on when airborne |
| 2      | ECS                                | EGN         | Engine Anti Ice                      | Switch                      | ON                                          | OFF   | TEST     |            |      |    |      | Turns on engine anti ice system                         |
| 2      | ECS                                | BLEED AIR   | Bleed Air                            | Knob                        | OFF                                         | LOFF  | NORM     | R OFF      |      |    |      | Controls bleed air from engines                         |
| 3      | INTR LT                            | CONSOL ES   | Console Lighting                     | Knob                        | OFF                                         | BRT   |          |            |      |    |      | Sets brightness of console lighting                     |
| 3      | INTR LT                            | INST PNL    | Instrument Panel Lighting            | Knob                        | OFF                                         | BRT   |          |            |      |    |      | Sets brightness of instrument panel lighting            |
| 3      | INTR LT                            | FLOOD       | Flood Light                          | Knob                        | OFF                                         | BRT   |          |            |      |    |      | Sets brightness of flood light                          |
| 3      | INTR LT                            | LT TEST     | Light Test                           | Switch                      | TEST                                        | OFF   |          |            |      |    |      | Tests the cockpit warn, advis, instr, and caut lights   |
| 3      | INTR LT                            | WARN/CAUT   | Warning and Caution Lighting         | Knob                        | DIM                                         | BRT   | RESET    |            |      |    |      | Sets brightness of warning and caution lights           |
| 3      | INTR LT                            | CHART       | Chart Light                          | Knob                        | OFF                                         | BRT   |          |            |      |    |      | Sets brightness of chart light                          |
| 3      | INTR LT                            | MODE        | Cockpit Lighting Mode                | Switch                      | NVG                                         | DAY   |          |            |      |    |      | Sets cockpit mode for day use or Night Vision use       |
| 4      | SNSR                               | FLIR        | Forward Looking Infrared             | Switch                      | ON                                          | STBY  | OFF      |            |      |    |      | Manages the power of the FLIR                           |
| 4      | SNSR                               | LTD/R       | Laser Target Designating and Ranging | Switch                      | ARM                                         | SAFE  | AFT      |            |      |    |      | Manages the power of the LTD/R                          |
| 4      | SNSR                               | LST/NFLR    | Laser Spot Tracking Nav FLIR         | Switch                      | ON                                          | OFF   |          |            |      |    |      | Manages the power of the LST/NFLR                       |
| 4      | SNSR                               | RADAR       | Radar                                | Knob                        | OFF                                         | STBY  | OPR      | PULL EMERG |      |    |      | Sets the state of the RADAR system                      |
| 4      | SNSR                               | INS         | Inertial Navigation System           | Knob                        | OFF                                         | CV    | GND      | NAV        | GYRO | GB | TEST | Manages the INS system and used for alignment           |
| 5      |                                    |             | KY-58 Encryption System              |                             |                                             |       |          |            |      |    |      |                                                         |
| 6      |                                    | DEFOG       | Defog                                | Handle                      | HIGH                                        | LOW   |          |            |      |    |      |                                                         |
| 6      |                                    | WINSHIELD   | Windshield Anti Ice                  | Switch                      | RAIN                                        | OFF   | ANTI ICE |            |      |    |      |                                                         |
| 7      |                                    | CANOPY      | Canopy Open Close                    | Switch                      | OPEN                                        | HOLD  | CLOSE    |            |      |    |      |                                                         |
| 8      |                                    | FCS BIT     | FCS BIT Test                         | Switch                      | OFF                                         | ON    |          |            |      |    |      |                                                         |
| 9      | 9 FCS CHAN 3, FCS CHAN 4, HOOK, LG |             | Panel / Breakers                     |                             |                                             |       |          |            |      |    |      |                                                         |

# PROCEDURES

### START UP PROCEDURE

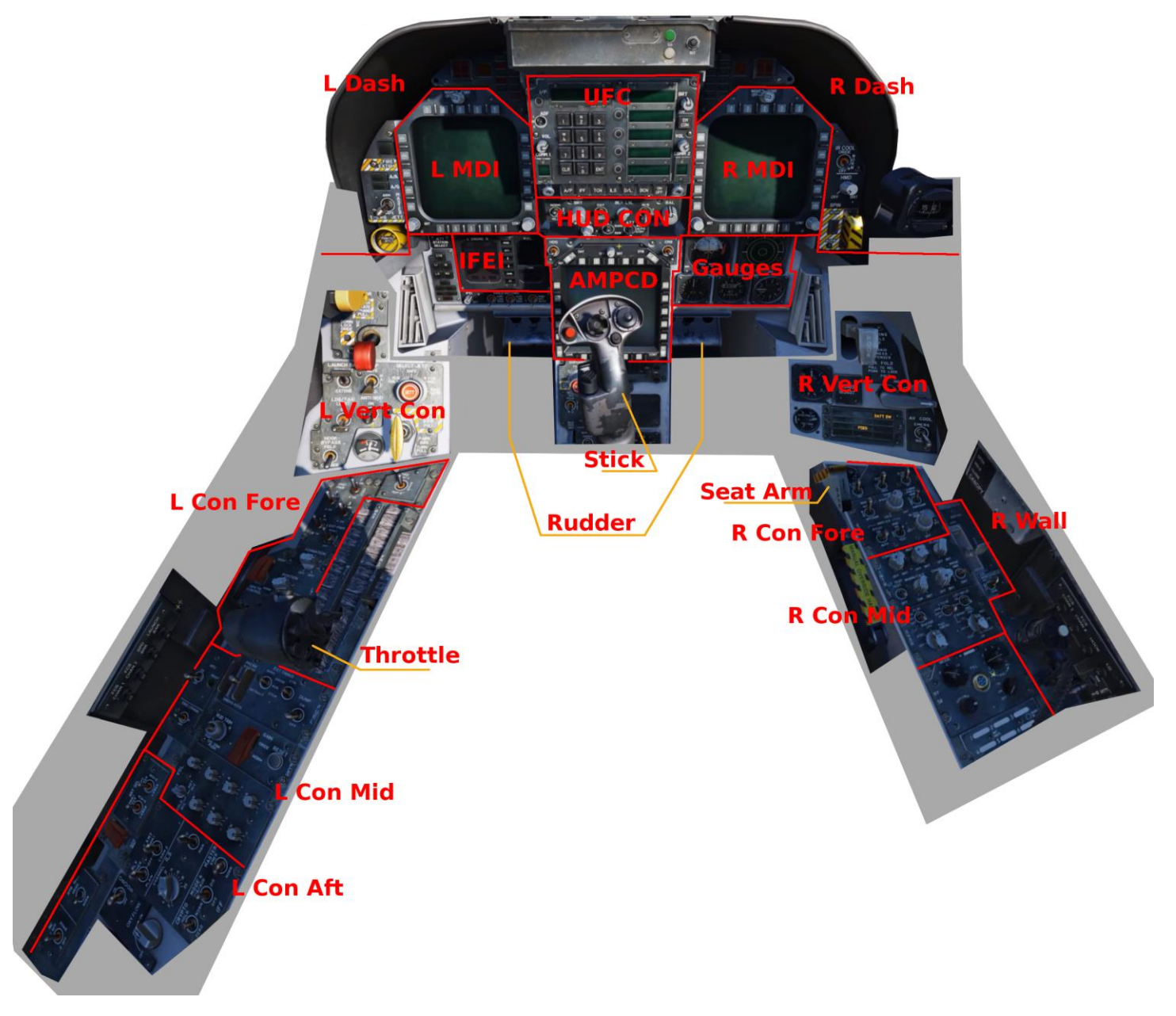

#### Images from pre alpha DCS F/A-18C Lot 20

| START UP          |               |                                   |                     |                          |                 |                                |                    |
|-------------------|---------------|-----------------------------------|---------------------|--------------------------|-----------------|--------------------------------|--------------------|
| CONTROL           | POS/ACTION    | NOTES                             | LOCATION            | ]                        |                 |                                |                    |
| PARKING BRAKE     | SET           |                                   | L Vert Con          |                          | 1               | IF COLD                        | 1                  |
| BATTERY           | ORIDE         | Check EBATT 23.5V                 | R Con Fore          | FCS RESET                | HOLD            |                                | L Con Mid          |
| BATTERY           | ON            | Check EBATT 23.5V                 | R Con Fore          | FCS BIT                  | ON              | Wait for FCS BIT to complete   | Right Wall         |
| BRAKE PRESSURE    |               | Check 3,000 PSI                   | L Vert Con          |                          | A               | LL STARTS CONTINUED            | 1                  |
| FIRE TEST         | TEST A (HOLD) | Check lights and auditory signals | L Con Fore          | IFEI BINGO               | SET             | As desired                     | IFEI               |
| FIRE TEST         | Release       |                                   | L Con Fore          |                          |                 | 24° STAB UP                    |                    |
| BATTERY           | OFF           |                                   | R Con Fore          |                          |                 | 3° STAB DOWN                   |                    |
| BATTERY           | ON            |                                   | R Con Fore          |                          |                 | 25° L ROLL                     | Stick and FCS Page |
| FIRE TEST         | TEST B (HOLD) | Check lights and auditory signals | L Con Fore          |                          |                 | 25° R ROLL                     |                    |
| FIRE TEST         | Release       |                                   | L Con Fore          | CONTROLS                 | CHECK           | ±15° YAW BOTH DIRECTIONS       |                    |
| CANOPY            | CLOSE         |                                   | Right Wall          |                          |                 | Press TCN on UFC               |                    |
| APU               | ON            | Wait for Green Ready light        | L Con Mid           |                          |                 | ON                             |                    |
| ENG CRANK         | R             | Watch for 20% RPM on IFEI         | L Con Mid           |                          |                 | CLR                            |                    |
|                   |               | Watch for @ 60% RPM, listen for   |                     |                          |                 | Enter TACAN Station            | UFC and AMPCD      |
|                   |               | "ROLL LEFT, ROLL LEFT" and        | R Throttle and IFEI |                          |                 | ENT                            |                    |
| R THROTTLE        | IDLE          | Master Cuation tone               |                     |                          |                 | Check X/Y on UFC               |                    |
| IFEI              |               | Check for < 815°C Engine Temp     | IFEI                | TCN                      | SET             | Set Course on HSI              |                    |
| INS KNOB          | GND           |                                   | R Con Mid           |                          |                 | MENU twice on L MDI            |                    |
| BLEED AIR         | NORM          | Rotate 360° CW back to NORM       | R Con Fore          |                          |                 | HSI on L MDI                   | MDI and LIEC       |
| L MDI             | ON            |                                   | l MDI               |                          |                 | TIMEUFC on L MDI               |                    |
| R MDI             | ON            |                                   | R MDI               | Zulu Time                | HUD             | ZTOD on UFC                    |                    |
| HUD               | ON            |                                   | HUD CON             | L MDI                    |                 | Set FCS Page (MENU, MENU, FCS) | L MDI              |
| AMPCD             | ON            |                                   | AMPCD               | ANTI SKID                | ON              |                                | L Vert Con         |
| COMM 1            | SET           |                                   | UFC                 | FLAPS                    | HALF            |                                | L Vert Con         |
| COMM 2            | SET           |                                   | UFC                 | TAXI LIGHTS              | ON              |                                | L Vert Con         |
| STANDBY INDICATOR | UNCAGE        |                                   | Gauges              | HOOK BYPASS              | AS NEEDED       |                                | L Vert Con         |
| RADAR ALTIMETER   | SET           |                                   | R Vert Con          | INS                      | NAV             |                                | R Con Mid          |
| RADAR ALTIMETER   | ON            |                                   | HUD CON             | L MDI                    |                 | Set to T/O Check List          | L MDI              |
| L MDI             | SET TO FCS    |                                   | l MDI               | R MDI                    |                 | Set to FCS                     | R MDI              |
| ENG CRANK         | L             | Watch for 20% RPM on IFEI         | L Con Mid           | PARKING BRAKE            | RELEASE         |                                | L Vert Con         |
| L THROTTLE        | IDLE          | Watch for @ 60% RPM               | L Throttle          |                          | PRI             | OR TO TAKING RUNWAY            |                    |
| OBOGS             | ON            |                                   | L Con Aft           | EJECTION SEAT            | ARM             |                                | Seat Arm           |
| OBOGS FLOW        | SET           |                                   | L Con Aft           |                          | ON              | RUNWAY PRIOR TO T/O            |                    |
| RADAR             | OPER          |                                   | R Con Mid           | L MDI                    |                 | Set to HUD                     | L MDI              |
| MASTER CAUTION    | CLICK         | If Master Caution lit             | L Dash              | BRAKES                   | HOLD            |                                | Rudder             |
| MASTER CAUTION    | CLICK         | If previous action taken          | L Dash              | THROTTLES                | 80%             | Check Values                   | Throttle and IFEI  |
| FCS RESET         | PRESS         |                                   | L Con Mid           | CONTROLS                 |                 | Wipe                           | Stick              |
| T/O TRIM          | PRESS         | Check FCS for 12° Stabs           | L Con Mid           | BRAKES                   | RELEASE         |                                | Rudder             |
| FLAPS             | AUTO          |                                   | L Vert Con          | THROTTLES                | MAX/MIL         |                                | Throttle           |
|                   |               | Check FCS control surfaces, all   |                     |                          | At rotate speed | pull back @7°                  | Stick              |
| FCS MDI PAGE      |               | should be 0° except Stabs         | LIVIDI              | Gear up before 240 knots |                 | e 240 knots                    | L Vert Con         |

### **CARRIER LANDING**

| CARRIER CASE 1 LANDING                                              |                                 |  |  |  |  |  |
|---------------------------------------------------------------------|---------------------------------|--|--|--|--|--|
| Enter 5 nm orbit around carrier                                     |                                 |  |  |  |  |  |
|                                                                     | UFC A/P                         |  |  |  |  |  |
| Establish BARO hold at 2,000 ft                                     | Select BALT                     |  |  |  |  |  |
| ATC                                                                 | Engage at 250 kts               |  |  |  |  |  |
| R MDI                                                               | Set to FCS                      |  |  |  |  |  |
| L MDI                                                               | Set to HUD                      |  |  |  |  |  |
| MASTER ARM                                                          | OFF                             |  |  |  |  |  |
|                                                                     | Setup:                          |  |  |  |  |  |
|                                                                     | TCN on UFC                      |  |  |  |  |  |
|                                                                     | ON/OFF to turn ON               |  |  |  |  |  |
| TACAN                                                               | Press CLR                       |  |  |  |  |  |
|                                                                     | Enter TCN (5-5 for Stenis)      |  |  |  |  |  |
|                                                                     | Press ENT                       |  |  |  |  |  |
|                                                                     | Check X/Y                       |  |  |  |  |  |
|                                                                     | Set TCN Course line to heading: |  |  |  |  |  |
|                                                                     | TCN on AMPCD                    |  |  |  |  |  |
| HSI                                                                 | Adjust Heading until aligned    |  |  |  |  |  |
|                                                                     | type heading in UFC             |  |  |  |  |  |
|                                                                     | Press ENT on UFC                |  |  |  |  |  |
| DEFOG                                                               | HIGH                            |  |  |  |  |  |
| RADALT GAUGE                                                        | Set 370 ft                      |  |  |  |  |  |
| НООК                                                                | DOWN                            |  |  |  |  |  |
| ALT                                                                 | RADALT                          |  |  |  |  |  |
| ANTI SKID                                                           | OFF                             |  |  |  |  |  |
| HOOK BYPASS                                                         | CARRIER                         |  |  |  |  |  |
| Maintain altitude and speed as                                      | needed, circle carrier          |  |  |  |  |  |
| Break 2,000 ft deck abeam and b                                     | ehind the boat (base)           |  |  |  |  |  |
| Pass on starboard side of carrier at 800 ft / 350 kts               |                                 |  |  |  |  |  |
| Break into pattern on crosswind ≤ 1.5 nm ahead of carrier           |                                 |  |  |  |  |  |
| Slow to < 250 knots                                                 |                                 |  |  |  |  |  |
| GEAR                                                                | DOWN                            |  |  |  |  |  |
| FLAPS                                                               | FULL                            |  |  |  |  |  |
| Level off on downwind 1.2 - 1.3 nm parrellel to carrier course line |                                 |  |  |  |  |  |
| Establish 8.1° AOA (watch indicator) at 600 ft                      |                                 |  |  |  |  |  |
| Adjsut power and trim to maintain                                   |                                 |  |  |  |  |  |
| When round down and stern are visible on carrier roll in 30°        |                                 |  |  |  |  |  |
| Establish 100-200 ft/min descent                                    | through first 90° of turn       |  |  |  |  |  |
| Roll out on groove                                                  |                                 |  |  |  |  |  |
| Keep IFLOS ball on HUD centered                                     |                                 |  |  |  |  |  |
| Maintain ball, alignment with runway, and AOA - repeatedly          |                                 |  |  |  |  |  |
| Follow the ball to touch down - don't look at deck                  |                                 |  |  |  |  |  |

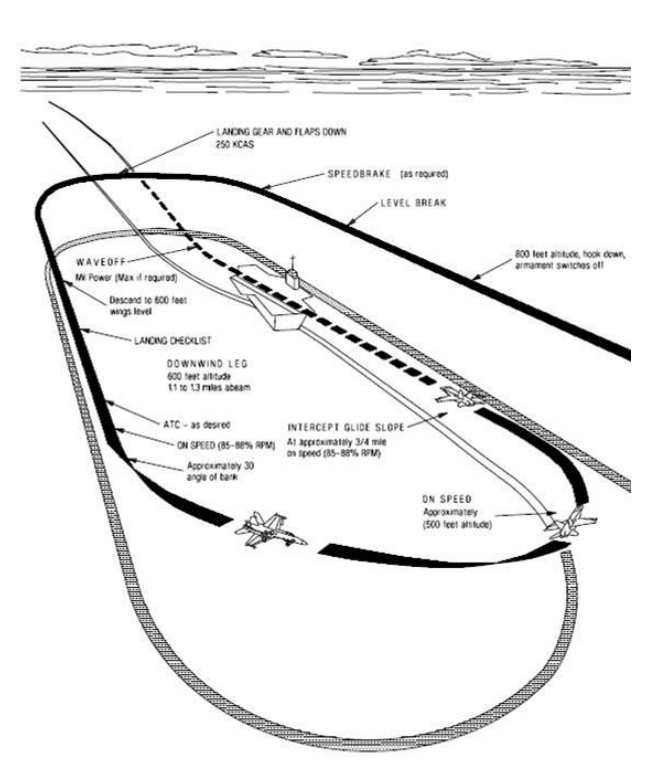

Figure 8.2, Page III-8-10, A1-F18AC-NFM-000 NATOPS Flight Manual

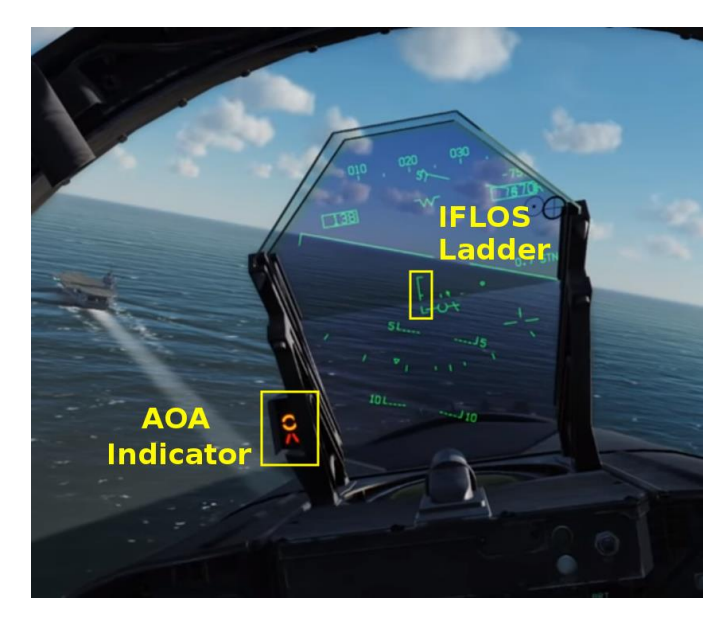

Image from pre-alpha DCS F/A-18C Lot 20

### CARRIER CATAPULT TRIM AND POWER SETTINGS

| CAT LAUNCH ASYMMETRIC STORES ROLL TRIM                 |                         |  |  |  |  |
|--------------------------------------------------------|-------------------------|--|--|--|--|
| Weight Difference                                      | Unloaded Wing Down Trim |  |  |  |  |
| < 11,000 lb                                            | No Trim                 |  |  |  |  |
| 11,000 lb                                              | 2°                      |  |  |  |  |
| 12,000 lb                                              | 2.5°                    |  |  |  |  |
| 13,000 lb                                              | 3.25°                   |  |  |  |  |
| 14,000 lb                                              | 3.75°                   |  |  |  |  |
| 15,000 lb                                              | 4.5°                    |  |  |  |  |
| 16,000 lb                                              | 5°                      |  |  |  |  |
| 17,000 lb 5.5°                                         |                         |  |  |  |  |
| ≥ 18,000 lb 6°                                         |                         |  |  |  |  |
| * estimated trim settings based on Figure 8-1 of       |                         |  |  |  |  |
| NATOPS                                                 |                         |  |  |  |  |
| $\leq$ 36,000 weight do not load > 6,000 lb asymmetric |                         |  |  |  |  |

| CAT LAUNCH PITCH TRIM |         |  |  |  |  |
|-----------------------|---------|--|--|--|--|
| Weight Board          | NU Trim |  |  |  |  |
| ≤ 44,0000 lbs         | 16°     |  |  |  |  |
| 45,000 - 48,000 lbs   | 17°     |  |  |  |  |
| ≥ 49,000 lbs          | 19°     |  |  |  |  |

| CAT THROTTLE SETTINGS |         |  |  |  |  |
|-----------------------|---------|--|--|--|--|
| Weight Board          | Power   |  |  |  |  |
|                       | MIL     |  |  |  |  |
| ≤ 44,000 lbs          | MIL/MAX |  |  |  |  |
|                       | MAX     |  |  |  |  |
| ≥ 45,000 lbs          | MAX     |  |  |  |  |